Instructivo para proveedores

#### ¿Cómo solicitar soporte telefónico a SAP ARIBA?

Departamento de Adquisiciones Gerencia Gestión Contable y Planificación

Junio 2023

# INICIO Solicitar soporte telefónico

Call me back

Soporte telefónico de ARIBA

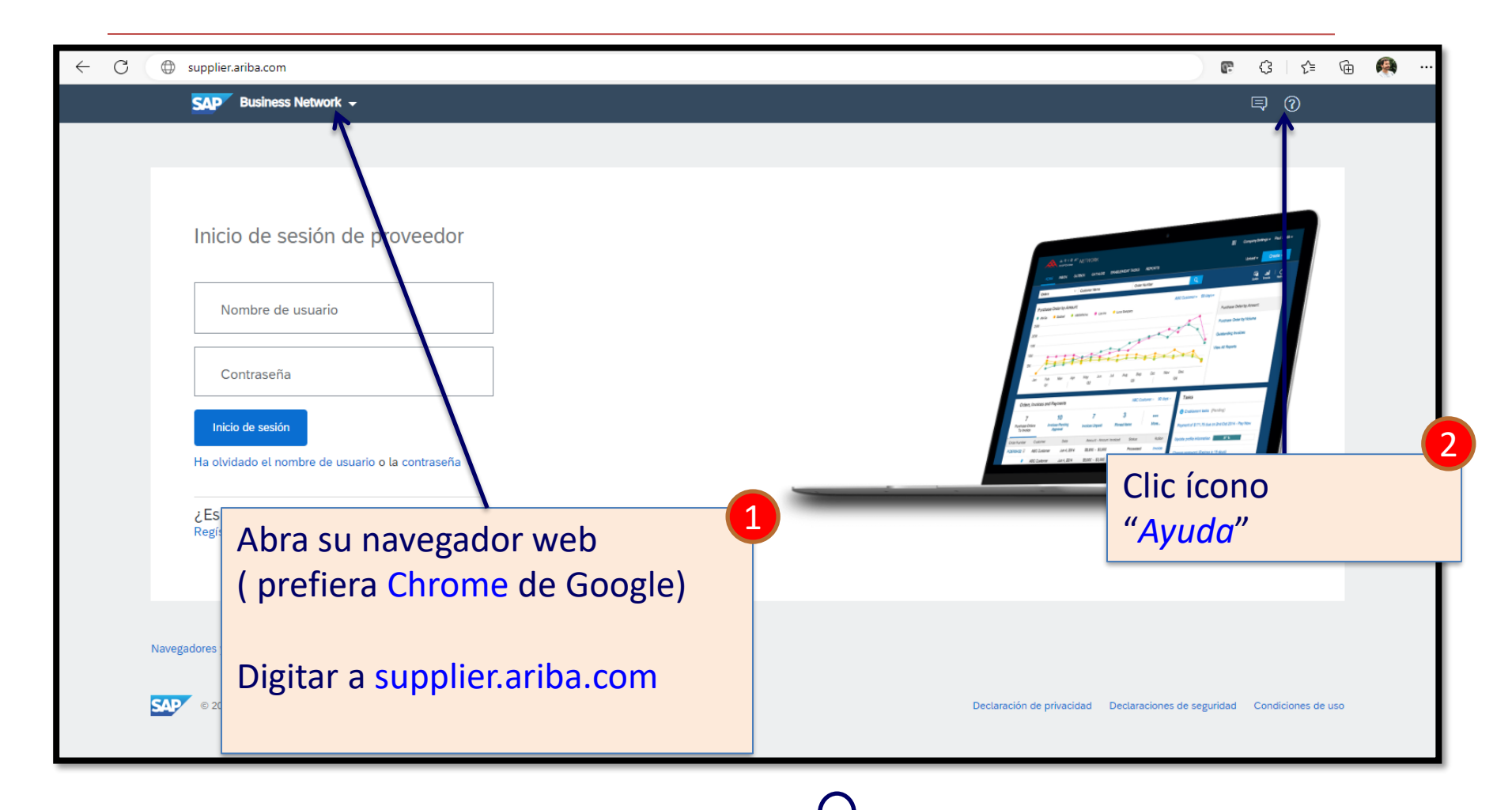

#### Solicitar soporte telefónico a ARIBA 6 3 ∠= G 62 ... × Temas de ayuda Buscar temas de ayuda $\Box$ Documentación Servicio de asistencia ¿Por qué se ha cerrado mi sesió... Clic en "Servicio de asistencia" ¿Cuánto tiempo puedo mantener ... ración de privacidad Declaraci Soporte telefónico de ARIBA »

4

|                 | $\leftarrow$    | C                  | https://    | helpce  | enter.arib | oa.com                              | n/index.h                                                          | html?sap-l                                                                     | langu                           | gua                          | ag               | ge               | e=              | =                | =e                     | 25                       | 2                          |                   |              |                             |                  |                         |                     |                       |                      |              |                        |                |                     |                 |                |                       |                      |          |                    |                       |              |                      |               |                       |                           |                         |    |   | ć    | 5    | A    | ۵   | d | ☆ | e | ¢ | ٢́≡ | G | Ð | A |   |
|-----------------|-----------------|--------------------|-------------|---------|------------|-------------------------------------|--------------------------------------------------------------------|--------------------------------------------------------------------------------|---------------------------------|------------------------------|------------------|------------------|-----------------|------------------|------------------------|--------------------------|----------------------------|-------------------|--------------|-----------------------------|------------------|-------------------------|---------------------|-----------------------|----------------------|--------------|------------------------|----------------|---------------------|-----------------|----------------|-----------------------|----------------------|----------|--------------------|-----------------------|--------------|----------------------|---------------|-----------------------|---------------------------|-------------------------|----|---|------|------|------|-----|---|---|---|---|-----|---|---|---|---|
|                 |                 | SAP                | Help Cente  | r Inici | io         |                                     |                                                                    |                                                                                |                                 |                              |                  |                  |                 |                  |                        |                          |                            |                   |              |                             |                  |                         |                     |                       |                      |              |                        |                |                     |                 |                |                       |                      |          |                    |                       |              |                      |               |                       |                           |                         |    |   |      |      |      |     |   |   |   |   |     |   |   | 2 | 3 |
|                 |                 | Inicio             | Aprendizaje | Ρ       | óngase e   | en cont                             | tacto co                                                           | n nosotro:                                                                     | S                               |                              |                  |                  |                 |                  |                        |                          |                            |                   |              |                             |                  |                         |                     |                       |                      |              |                        |                |                     |                 |                |                       |                      |          |                    |                       |              |                      |               |                       |                           |                         |    |   |      |      |      |     |   |   |   |   |     |   |   |   |   |
|                 |                 |                    |             | /       | /          |                                     |                                                                    | F                                                                              | Prob                            | B                            | Bu<br>ar         | lus<br>r '       | ısq<br>"        | sq1              | qu<br>'ca              | ie .<br>ar               | art                        | tíci<br>:eli      | ulos<br>ar c | s, de<br>ord                | cu<br>den        | <b>Er</b>               | <b>1</b> (<br>ntaci | qu<br>ión<br>viar     | y tute               | e p          | )O<br>les d            | de la          | e<br>a ba           | en<br>ase       | n<br>e d<br>or | O<br>le ci<br>co      | S<br>ono<br>rre      | a<br>cim | yı<br>nien<br>elec | tos.                  | da           | ar<br>,              | le, "a        | ?                     | rizad                     | ción                    | de | Q | rio" |      |      |     |   |   |   |   |     |   |   |   |   |
| Cli<br>"P<br>no | c e<br>ón<br>so | en<br>Igas<br>Itro | se en<br>s″ | co      | onta       | act                                 | :o c                                                               | on                                                                             | 1                               | 1<br>loti                    | otif             | ific             | ica             | са               | at                     | tio                      | ons                        | s                 | nt V         | Web                         | bca              | ist: S                  | SAF                 | PB                    | usin                 | ess          | Net                    | two            | ork                 | S               | up             | plie                  | er P                 | 'un      | chc                | out                   | Ca           | talc                 | ogs           |                       |                           |                         |    |   |      |      |      |     |   | > |   |   |     |   |   |   |   |
|                 |                 |                    |             |         |            | 57                                  | Produ                                                              | uct Suppo                                                                      | ort -                           | - P                          | Pro              | ro               | oc              | C                | cu                     | ire                      | em                         | ner               | nt V         | Web                         | bca              | ist: S                  | SAF                 | P Bi                  | usin                 | ess          | Net                    | two            | ork                 | S               | up             | plie                  | er S                 | tar      | nda                | ird (                 | Cat          | talo                 | gs            |                       |                           |                         |    |   |      |      |      |     |   | > |   |   |     |   |   |   |   |
|                 |                 |                    |             |         |            | Tem                                 | as que                                                             | e le reco                                                                      | men                             | end                          | da               | ar               | m               | m                | no                     | os                       | ird                        | 151               | ruci         | Lun                         | 90               | pua                     | ale                 | - =1                  | ndil                 | Del          | ldyS                   | 5 01           | De                  | euv             | ver            | iy F                  | and                  | 116      | 5                  |                       |              |                      |               |                       |                           |                         |    |   |      |      |      |     |   | / |   |   |     |   |   |   |   |
|                 |                 |                    |             |         |            | ¿Po<br>de u<br>Preș<br>de u<br>posi | or qué r<br>usuario<br>gunta ¿I<br>usuario y<br>ible que<br>gistro | ecibo esto<br>y contras<br>Por qué re<br>y contrase<br>e reciba<br>Mensajes de | e me<br>seña<br>ecibo<br>eña qu | nen:<br>ña q<br>oo e:<br>que | nsi<br>qu<br>est | saj<br>ue<br>ste | aje<br>Ie<br>ha | je<br>e h<br>e r | e (<br>ha<br>m<br>a ii | en<br>la i<br>ner<br>ind | n la<br>inc<br>nsa<br>dica | a p<br>dic<br>aje | en<br>en     | ina<br>o"?<br>1 la j<br>Res | de<br>pág<br>spu | inic<br>(ina (<br>iesta | de i                | de s<br>inicio<br>nom | esió<br>o de<br>nbre | sesi<br>de u | e SA<br>ión c<br>usuai | de S<br>ario d | Arib<br>SAP<br>o la | ba:<br>PA<br>ac | rib            | No s<br>a: N<br>itras | se h<br>lo s<br>seña | e h      | a ei<br>ie h       | onti<br>ncor<br>la in | ntra<br>ntra | o la<br>ado l<br>ado | la pa<br>no i | reja<br>areja<br>es c | de no<br>a de r<br>orrect | ombr<br>nombi<br>to. Es | re |   | Preg | gunt | as m | iás |   | > |   |   |     |   |   |   |   |

| ← C 🗅         | https://helpcenter.ariba.com/index.html?sap | -language=es#/help      |                                         |                               |                      | ☞ ⑶ ৫ @        | <b>@</b> |
|---------------|---------------------------------------------|-------------------------|-----------------------------------------|-------------------------------|----------------------|----------------|----------|
| SAP He        | elp Center Póngase en contacto con nosotro  | os                      |                                         |                               | 1                    |                | 8        |
| Inicio Apr    | rendizaje Póngase en contacto con nosotr    |                         | ic en                                   |                               |                      |                |          |
| 1. Inicie se  | esión en su cuenta.                         | "N                      | lombre de usuari                        | io olvidado"                  |                      |                |          |
| At iniciar se | esión en su cuenta, podrá acceder a         | contenido y temas perso | onalizados para obtener la asistencia d | correspondiente, del equipo a | adecuado, en el mom  | ento correcto. |          |
|               |                                             |                         |                                         | <b>`</b>                      |                      | Iniciar sesió  |          |
| 2 6           |                                             |                         |                                         | $\backslash$                  |                      |                | - 1      |
| 2. Si no pu   | lede iniciar sesion, expliquenos co         | on que necesita ayuda.  |                                         |                               |                      |                |          |
|               |                                             | 08                      | $\bigcirc$                              | A O                           |                      |                | 7        |
|               |                                             | L<br>D                  | ~                                       | $(\cdot)$                     |                      |                |          |
|               |                                             | Registrarse en SAP      | Restablecer mi                          | Nombre de usuario             |                      |                |          |
|               |                                             | Dusiness Network        | CUILIASCIIA                             |                               |                      |                |          |
|               |                                             |                         | . 0                                     |                               |                      |                |          |
|               |                                             | $\bowtie$               |                                         |                               |                      |                |          |
|               |                                             | Anular suscripción      | Solicitud de privacidad                 |                               |                      |                |          |
|               |                                             |                         |                                         | Mo                            | ver el scro          | oll bar hacia  | 2        |
|               |                                             |                         |                                         | aha                           | io v ver el          | resto de la    |          |
| 2 Eliia uno   | a de las siguientes enclones nara           | continuar               |                                         |                               | ijo y ver er<br>rinn |                | -        |
|               |                                             |                         |                                         | hag                           | illa                 |                |          |

| C         C         Https://helpcenter.ariba.com/index.html?sap           Hacer clic para volver (Alt+Flecha izquierda), mantener pulsado para ver el h                                                                                                    | -lanquage=es#/help<br>nistorial                                                                                                    |                                                                                                    | Ċ                                                                                  |                                                     |
|----------------------------------------------------------------------------------------------------|----------------------------------------------------------------------------------------------------|----------------------------------------------------------------------------------------------------|------------------------------------------------------------------------------------|-----------------------------------------------------|
| Inicio Aprendizaje Póngase en contacto con nosotro                                                                                                    | 25                                                                                                    |                                                                                                    |                                                                                    | •                                                   |
| ······································                                                                                                    |                                                                                                    | ъ                                                                                                    | $\cdot$                                                                            |                                                     |
|                                                                                                    | Registrarse en SAP<br>Business Network                                                                                                    | Restablecer mi<br>contraseña                                                                                                    | Nombre de usuario<br>olvidado                                                      |                                                     |
|                                                                                                    | Anular suscripción                                                                                                    | Solicitud de privacida                                                                                                    |                                                                                    | Clic en botón<br>"Crear un caso"                    |
|                                                                                                    | Clic en                                                                                                    |                                                                                                    |                                                                                    |                                                     |
| 3. Elija una de las siguientes opciones para<br>Para recuperar su nombre de usuario, restablezca                                                                                                    | "Tengo un pro<br>diferente"                                                                                                    | oblema                                                                                                    |                                                                                    |                                                     |
| <ol> <li><u>Vaya a la página Inicio de sesión de proveedor</u></li> <li>Introduzca la dirección de correo electrónico qu<br/>SAP Business Network envía una notificación po<br/>para registrar su cuenta. Si no ha recibido las in</li> <li>Haga clic en el enlace que encontrará en el corre</li> <li>Introduzca y confirme su nueva contraseña.</li> <li>Haga clic en Enviar.</li> <li>SAP Business Network mostrará una página de</li> </ol> | y seleccione <b>He olvidado el nomi</b><br>le está registrada en la cuenta en e<br>or correo electrónico que contiene<br>strucciones, <u>haga clic aquí para res</u><br>reo electrónico de notificación de re<br>confirmación que indica que se ha | e de usuario o Contraseña.<br>El carvo Dirección de correo electr<br>su nombre de usuario o las instruccio<br>solver el proviema.<br>establecimiento de contraseña.<br>actualizado la contraseña. | <b>ónico</b> y haga clic en <b>Enviar</b> .<br>ones para restablecer su contraseña | para la dirección de correo electrónico que utilizó |
| Debo reasignar la cuenta del administrador<br>¿No encuentra lo que busca?                                                                                                    | Necesito ayuda para acceder a un                                                                                                    | evento de sourcing Tengo un                                                                                                    | problema diferente                                                                 | Crear un caso                                       |
|                                                                                                    |                                                                                                    |                                                                                                    |                                                                                    |                                                     |

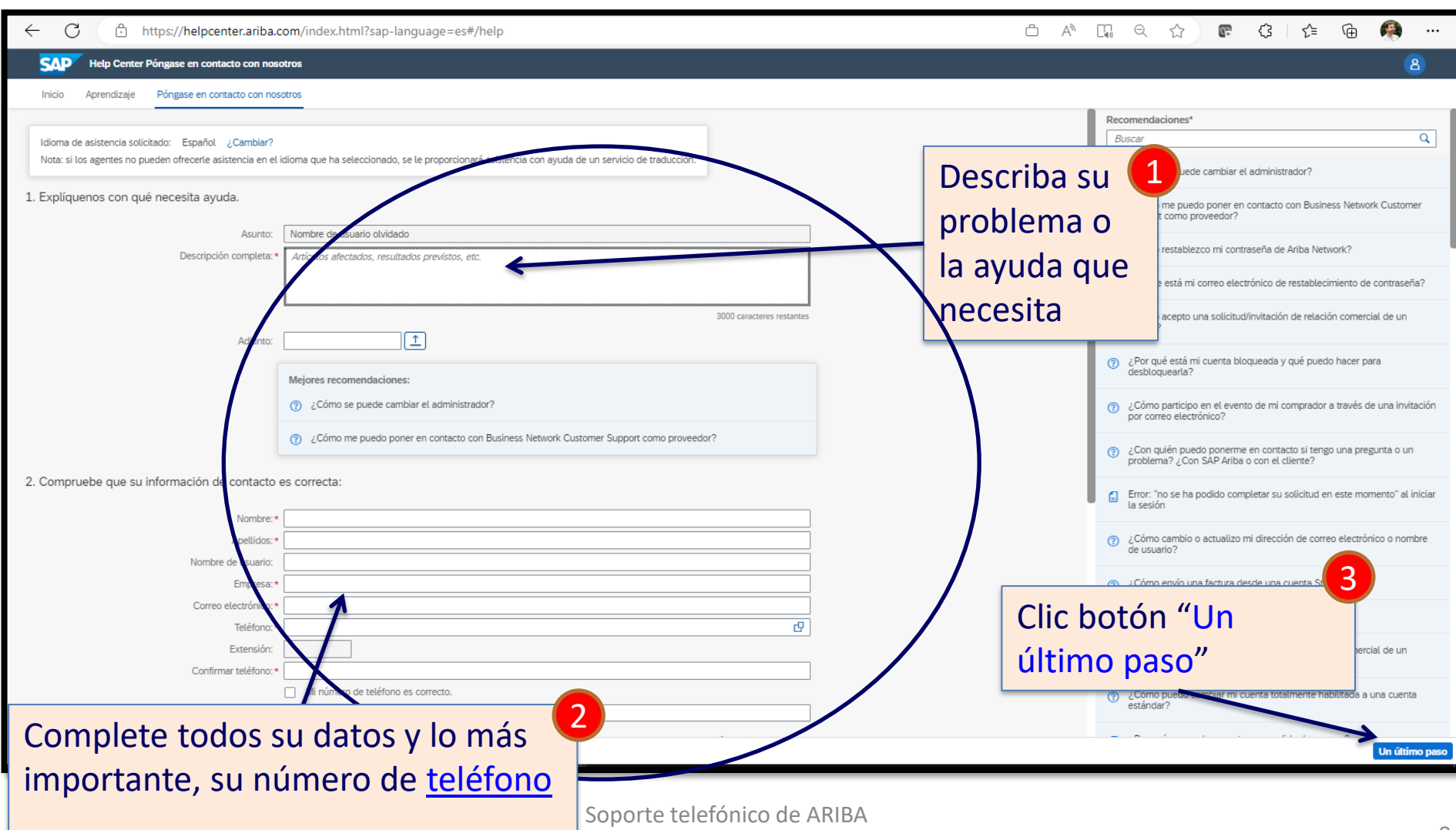

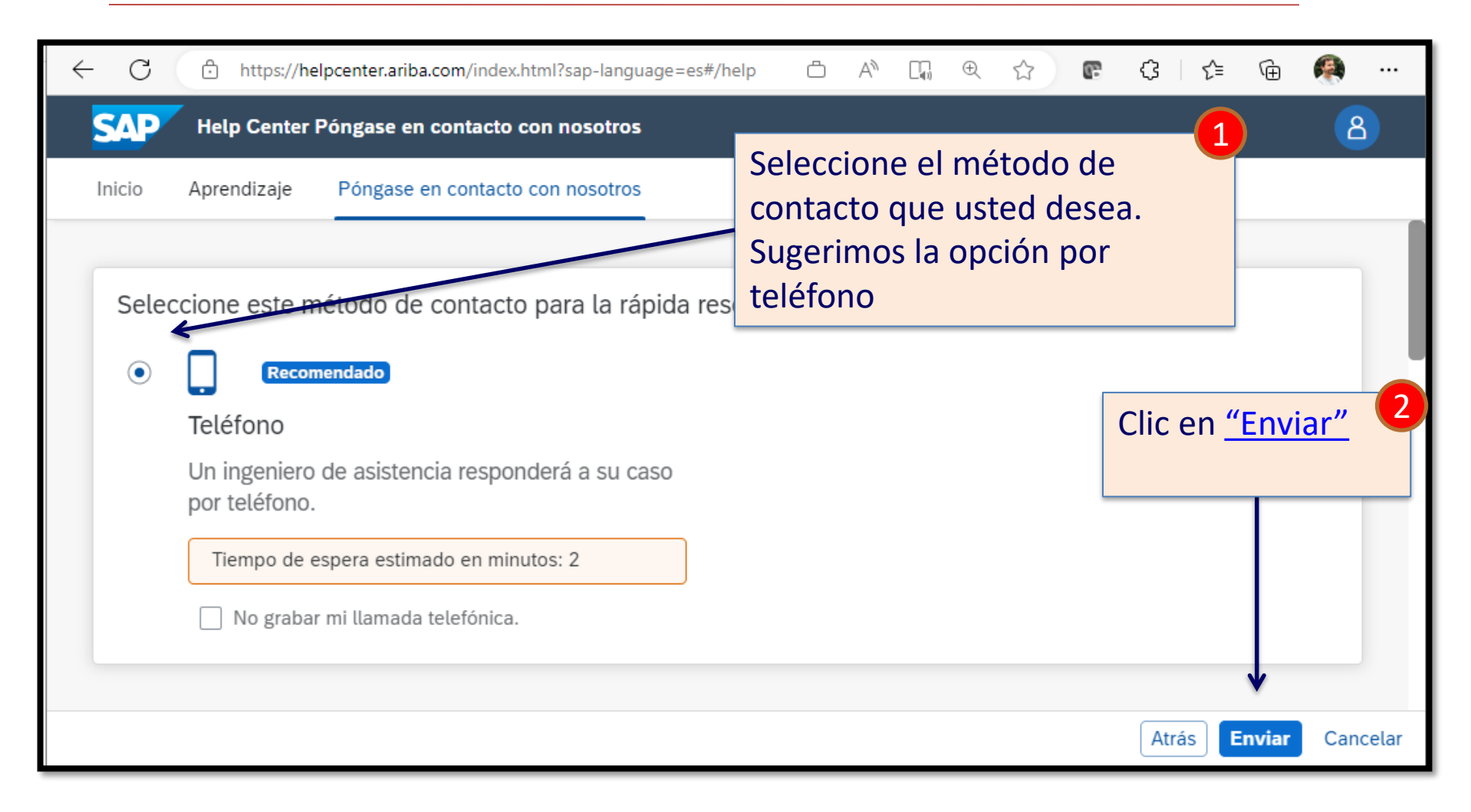

| ~ C    | https://helpcenter.ariba.com/ind                                                                                                    | ex.html?sap-language=es#/help                                          | Ö                                   | A <sup>N</sup> □,                | Ð   | ☆ | æ | ᠿ (≩  | Ē     | ۲    |      |
|--------|----------------------------------------------------------------------------------------------------|------------------------------------------------------------------------|-------------------------------------|----------------------------------|-----|---|---|-------|-------|------|------|
| SAP    | Help Center Póngase en contact                                                                                                    | o con nosotros                                                         |                                     |                                  |     |   |   |       |       | ප    |      |
| Inicio | Aprendizaje Póngase en conta                                                                                                    | cto con nosotros                                                       |                                     |                                  |     |   |   |       |       |      |      |
| Sele   | eccione este método de contac<br>Recomendado<br>Teléfono<br>Un ingeniero de asistencia resp<br>por teléfono.<br>Tiempo de espera estimado en m | to para la rápida resoluc<br>Confirmación<br>¿Está seguro de que desea | ción de<br>enviar se<br><b>ptar</b> | l probler<br>u caso?<br>Cancelar | na: |   |   |       |       |      |      |
|        | No grabar mi llamada telefónio                                                                                                    | a.<br>Clic en<br><b>"Aceptar</b> "                                     | ,                                   | 1                                |     |   |   | Atrás | nviar | Canc | elar |

| ← C 🗗 https://     | elpcenter.ariba.com/index.html?sap-language=es#/help& 🗅 A 🗔 $\oplus$ 🏠 🕼 🗘 🕼 🗘 🕼 🖓 \cdots                                                                                                    |
|--------------------|----------------------------------------------------------------------------------------------------|
| SAP Help Cente     | Pé Correcto                                                                                                    |
| Inicio Aprendizaje | Image: State of the state of the state |

Su solicitud de soporte Ariba ha sido ingresada y personal especializado lo llamará al número de teléfono ingresado en el formulario.

El número que lo llamará será de EEUU. Por ejemplo: +1(412) 222-XXXX

Call me back

Soporte telefónico de ARIBA